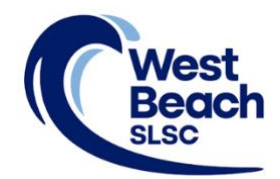

# How to Renew - Individual

Renewing your West Beach Surf Life Saving Club membership is an online process on the Surf Life Saving Australia (SLSA) website.

To complete your membership renewal, login to your SLSA Members Area account, select your renewal membership type, confirm your acceptance of the declarations and conditions of membership, and pay any fees associated with your membership.

Browse to https://members.sls.com.au 1. 2. Enter your 'Username' and 'Password' Click LOG IN SURF LIFE SAVING AUSTRALIA **MEMBERS AREA** Username Password If you are a member of West Beach SLSC but do not have a Members Area account, create one using this link LOG IN Don't have a Members Area If you have forgotten your Username, contact the account yet? Registrar: registrar@westbeachslsc.com.au Click here to create one If you have forgotten your Password, use this link Forgotten username or password?

# 3. Click the 'Renew' button

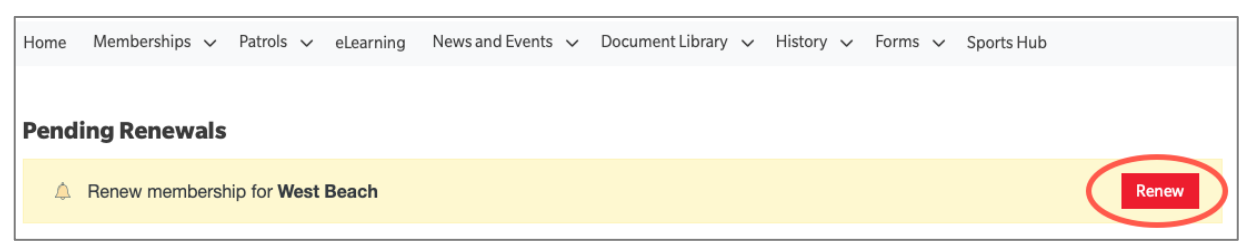

4. Click the 'Submit' button

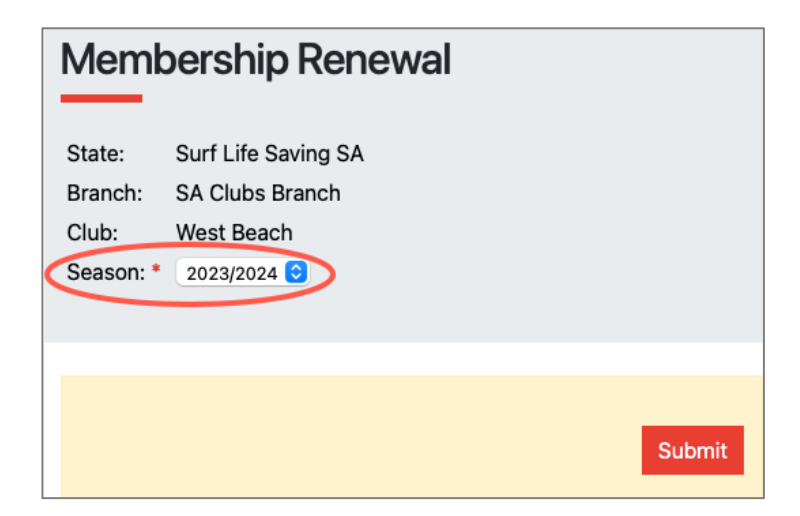

5. Click the arrows to select your appropriate membership type, then click NEXT

| Please select your desired Renewal Fee(s) from the options available below:                     |  |
|-------------------------------------------------------------------------------------------------|--|
| Jane Citizen                                                                                    |  |
| Select price                                                                                    |  |
| Jane Citizen                                                                                    |  |
| ✓ Select price                                                                                  |  |
| \$190.00 - Active (18yrs and over) - Membership Renewal Fee 2023/24                             |  |
| \$50.00 - Active (18vrs and over) - Membership Renewal ree commonwealth concession card holders |  |
| \$0.00 - Active (18yrs and over) - CALD Group                                                   |  |

Note: the membership types offered will differ depending on DOB (age group)

| Jane Citizen                                                                                                    |
|----------------------------------------------------------------------------------------------------|
| \$190.00 - Active (18yrs and over) - Membership Renewal F<br>Includes members transferring from another club who have their bronze<br>medallion. Requires a current WWCC |
|                                                                                                    |

6. West Beach SLSC has one 'Addon Fee', only visible to senior bronze medallion members. It is an optional fee. Click NEXT

| RENEW                                               |      |
|-----------------------------------------------------|------|
| Addon Fees                                          |      |
| Jane Citizen                                        |      |
| No addon fee options are available for this member. |      |
| Previous                                            | Next |

7. Review the application summary. Use the 'Previous' button to go back and correct any errors

| RENEW                                                        |                                                                                                    |          |
|--------------------------------------------------------------|----------------------------------------------------------------------------------------------------|----------|
| Summary                                                      |                                                                                                    |          |
| You are renewing                                             |                                                                                                    |          |
| West Beach SLSC (SA)                                         |                                                                                                    |          |
| Member/s to renew                                            |                                                                                                    |          |
| Jane Citizen                                                 | 01/01/2001 Female                                                                                              |          |
| Order Summary                                                |                                                                                                    |          |
| Please find below a summ                                     | nary of your order.                                                                                            |          |
| Jane Citizen                                                 |                                                                                                    |          |
| Active (18yrs and over) - N<br>Includes members transferring | Membership Renewal Fee 2023/24<br>g from another club who have their bronze medallion. Requires a current WWCC | \$190.00 |
| Total                                                        |                                                                                                    |          |
|                                                              |                                                                                                    | \$190.00 |

8. Read the Membership application declaration. Tick to confirm your acceptance

| SLSA Membership application and declaration                                                                                                    |          |
|----------------------------------------------------------------------------------------------------|----------|
| I have read, understood, acknowledge and agree to the declaration including the warning, exclusion of liability, release and indermnity. I ackr<br>that if my application for membership is successful I will be entitled to all benefits, advantages, privileges and services of SLSA membership. | nowledge |
| I have read, understand, acknowledge and agree to the declaration and application and conditions of membership. I warrant that all information<br>is correct.                                                                                                    | provided |
| Previous                                                                                                    | Next     |

9. To submit your application, click NEXT

10. A link to the payment gateway is provided to enable secure online payment of membership fees. Click the red PAY NOW button

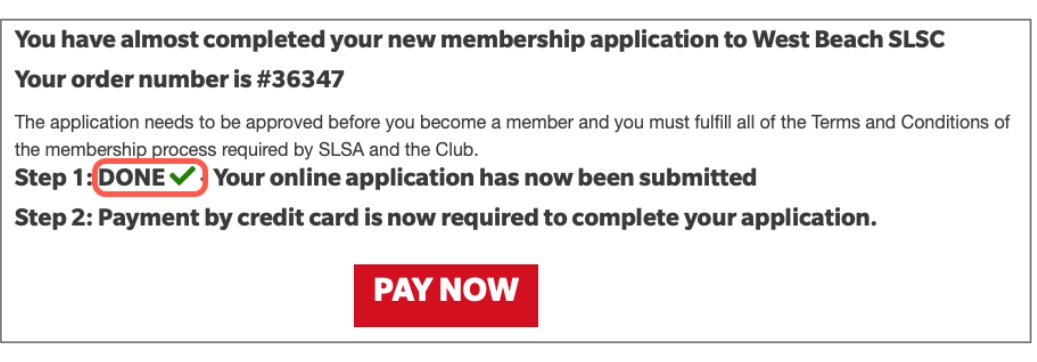

Note: Membership renewals will remain as 'Pending' until memership fees are paid

**Note**: *If a fee is not required, the PAY NOW button will not be visible.* 

11. Transaction details are pre-filled with information previously entered. Check and click NEXT

| Enter Payment                                                                                                    | Details                                                                                                    |                                                                                                    |
|----------------------------------------------------------------------------------------------------|----------------------------------------------------------------------------------------------------|----------------------------------------------------------------------------------------------------|
| As some clubs/entities may not provide the source of the source of the s | participate in the Payment Gateway, you can<br>r required club/entity, you must contact the<br>ee or has invoiced you. Please do not pay Si<br>paid to the relevant club. | n only pay the entities available in the selection box below. If the name does<br>m for alternative payment options. Please ensure you are paying the<br>urf Life Saving Australia unless you have been invoiced by SLSA - |
| Please enter your payment detai                                                                                                    | is below. Fields marked with an asterisk (*                                                                                                    | ) are mandatory.                                                                                                    |
| * Club/Organisation                                                                                                    | West Beach SLSC                                                                                                    | Start typing to get a list of possible matches                                                                                                    |
|                                                                                                    | West Beach SLSC Price List                                                                                                    |                                                                                                    |
| West                                                                                                    | Membership Fees 2022-23 Season                                                                                                    |                                                                                                    |
| SLSC                                                                                                    | Membership category details can<br>Memberships                                                                                                    | be found at the WBSLSC website under                                                                                                    |
|                                                                                                    | www.westbeachsisc.com.au                                                                                                    |                                                                                                    |
| Transaction 1                                                                                                    |                                                                                                    |                                                                                                    |
| * Transaction Type                                                                                                    | Membership fee                                                                                                    |                                                                                                    |
| * Payment Details                                                                                                    | Order Number 39634 for Jane Citiz                                                                                                    | Complete Name/Meaningful Payment details                                                                                                    |
| * Amount                                                                                                    | 190.00                                                                                                    | GST Inc. (\$dd.cc)                                                                                                    |
| <b></b>                                                                                                    |                                                                                                    |                                                                                                    |
| Add another Transaction                                                                                                    |                                                                                                    |                                                                                                    |
| Total                                                                                                    | \$190.00 AUD                                                                                                    |                                                                                                    |
| Payer's Details                                                                                                    |                                                                                                    |                                                                                                    |
| * Payer's Name                                                                                                    | Jane Citizen                                                                                                    | ]                                                                                                    |
| * Contact Details                                                                                                    | 0499123456                                                                                                    | Phone Number or Address                                                                                                    |
| Receipt Email Address                                                                                                    | janecitizen@gmail.com                                                                                                    | ]                                                                                                    |
|                                                                                                    |                                                                                                    |                                                                                                    |
|                                                                                                    |                                                                                                    | NEXT                                                                                                    |

12. Fill in your payment details, then click NEXT

| Payment Details                       |                                                  |
|---------------------------------------|--------------------------------------------------|
| Enter your payment details below. Fie | lds marked with an asterisk ( * ) are mandatory. |
| Amount                                | \$190.00 AUD                                     |
| * Cardholder Name                     |                                                  |
| * Credit Card Number                  | VISA 🦲                                           |
| * Expiry Date (mm/yy)                 | 01 22 3                                          |
| * Card Verification Number (CVN)      | What is the CVN?                                 |
| BACK                                  | NEXT                                             |

13. Confirm the online payment by entering the obscured Verification Code

| Confirmation              |                                                                        |         |
|---------------------------|------------------------------------------------------------------------|---------|
| Please confirm your payme | nt details. Fields marked with an asterisk ( <b>*</b> ) are mandatory. |         |
| Total Amount              | \$265.00 AUD                                                           |         |
| Cardholder Name           | Jane Citizen                                                           |         |
| Credit Card Number        | 44348310                                                               |         |
| Expiry Date               | 07/25                                                                  |         |
| * Verification Code       | Enter the verification code<br>below.                                  |         |
| BACK                      |                                                                        | CONFIRM |

14. Your Payment Receipt is displayed, and a copy emailed

| Payment Receipt        |                                     |        |
|------------------------|-------------------------------------|--------|
| Status                 | Approved                            |        |
| Receipt Number         | 3295312719                          |        |
| Date                   | 09 Sep 2022 19:50 AEST              |        |
| Total Amount           | \$265.00 AUD                        |        |
| Club/Organisation      | West Beach SLSC                     |        |
| Transaction            |                                     |        |
| Transaction Type       | Payment Details                     | Amount |
| Membership fee         | Order Number 31732 for Jane Citizen | 265.00 |
| Payer's Name           | Jane Citizen                        |        |
| Contact Details        | 044123456                           |        |
| Cardholder Name        | Jane Citizen                        |        |
| Credit Card Number     | 44348310                            |        |
| Expiry Date            | 07/25                               |        |
| A receipt has been ema | illed to janecitizen@hotmail.com    |        |
| Send Receipt Email To  |                                     | SEND   |
| PRINT                  |                                     |        |

### 15. JUNIOR MEMBERS ONLY - Sports Vouchers

If a Sports Voucher is being used as payment or part-payment of membership fees, the <u>Sports Voucher</u> <u>Form</u> must be submitted to the club at the same time as applying to join. The application will not be processed until the voucher is received by the Registrar.

To confirm if a Sports Voucher has already been used this calendar year, parents/carers can check on the SA Government <u>Sports Voucher Portal</u>.

### 16. Emails generated during the membership renewal and payment process

#### Subject: Your membership application and payment to West Beach SLSC

- provides information about the processing of the membership renewal
- confirms membership type and fee
- includes a link to make online payment if payment wasn't made during the renewal process

# Subject: West Beach SLSC Payment Receipt

- confirms payment has been received
- includes Tax Invoice attachment